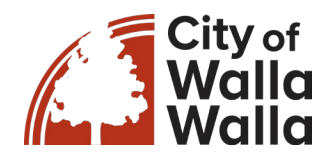

## **Utility Billing Online Quick Pay Instructions**

1. Access the Resident Access portal at

https://cityofwallawallawa.tylerportico.com/navigator/public/selections

2. Select the tile that says Utility Bill Pay

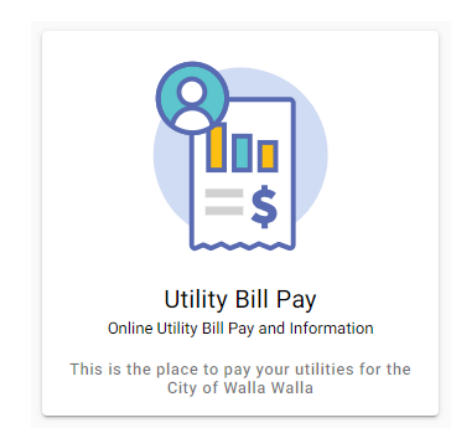

3. Select Quick Pay

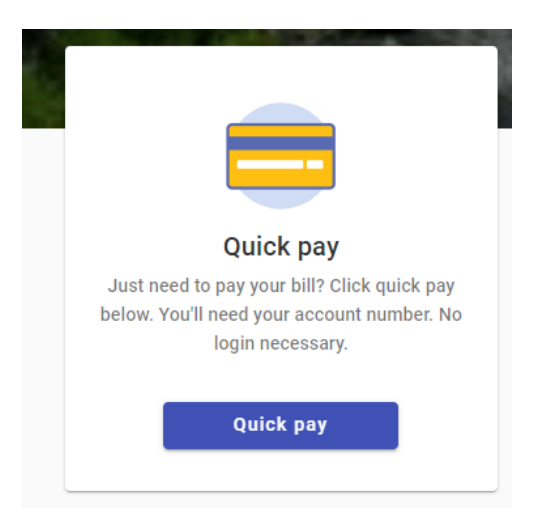

4. You will be prompted to enter your account number and the property owner's name. Your account number can be found on your bill, or you may contact customer service at 509-527-4423 or <u>ar@wallawallawa.gov</u>. Once the fields are completed, click Find Bill

A WONDERFUL PLACE TO LIVE WORK PLAY

15 N. 3rd Ave., Walla Walla, WA 99362 | 509.527.4423 | ar@walawallawa.gov

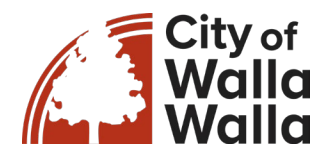

| Let's find your account                                         |                         |  |
|-----------------------------------------------------------------|-------------------------|--|
|                                                                 | Let's find your account |  |
| Account Number                                                  |                         |  |
| Please include all leading zeros. For example: 001234           |                         |  |
| Name on Bill                                                    |                         |  |
| Enter the property owner's name exactly as it appears on the ad | coun                    |  |
| Cancel Find bill                                                |                         |  |

- 5. The account information will populate on the screen, showing the service address and amount due. You may update the Payment Amount box to the desired payment amount and then select Continue.
- 6. You will be taken to the payment screen to enter your credit or debit card information; once completed, click submit payment.
- 7. You will receive payment confirmation.

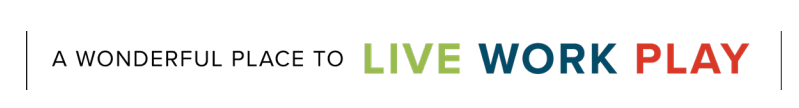